**اطلاعیه و راهنمای ثبت درخواست گروهی و انفرادی خوابگاه در سامانه گلستان** (انتخاب هم اتاق)

#### در سال تحصیلی ۱۴۰۵-۱۴۰۴

کلیه دانشجویان روزانه سنوات مجاز (کارشناسی و دکتری تخصصی ورودی ۴۰۱ به بعد و ارشد، کاردانی ورودی ۱۴۰۳ و دکتری عمومی دامپزشکی ورودی ۹۹ به بعد ) که متقاضی خوابگاه در سال تحصیلی ۱۴۰۵–۱۴۰۴ می باشند، لازم است با توجه به شرایط مندرج در اطلاعیه و مطابق مراحل ذیل، نسبت به انتخاب هم اتاقی و ثبت درخواست خوابگاه، اقدام نمایند.

\* طبق بند ۲ فصل ۵ آیین نامه صندوق رفاه دانشجویان در مورد دستورالعمل پرداخت اجاره بهاء خوابگاه های دانشجویی، پرداخت بدهی اجاره خوابگاه ترم جاری و ترم های گذشته جهت ثبت درخواست خوابگاه الزامی می باشد.

### الف\_مراحل و مسیرهای درخواست گروهی اتاق از طریق سامانه گلستان:

#### **۱\_ انتخاب و ثبت گروه توسط سرگروه:**

برای این منظور لازم است یک نفر به عنوان سرگروه با نام کاربری خود وارد سامانه گلستان شده و از مسیر زیر اقدام به ثبت گروه نماید. دانشجویی ب درخواست گروهی خوابگاه ب وارد نمودن شماره دانشجویی سرگروه در قسمت نماینده گروه ، ج جستجو ب ثبت ظرفیت اتاق درخواستی و تعداد اعضا (ظرفیت اتاق درخواستی و تعداد اعضا باید یکسان باشد) ب اعمال تغییرات

سپس در همین صفحه سرگروه از قسمت مشخصات فرعی گروه از فیلد" **روش تایید اعضاء** " تعیین می کند که تایید پذیرش توسط خود نماینده گروه یا عضو پذیرفته شده صورت گیرد.

#### ۲\_ پذیرش اعضای گروه توسط هر یک از اعضای گروه:

سرگروه لازم است شماره گروه خود را به اعضای گروه اعلام و سپس هر یک از اعضا وارد سامانه گلستان شده و از قسمت درخواست گروهی خوابگاه در سمت چپ و بالای صفحه" *پذیرش اعضا*" ب شماره گروه اعلام شده توسط نماینده گروه را ثبت ب جستجو ب گزینه ایجاد ب ثبت شماره دانشجویی ب ایجاد

با عنایت به اینکه نماینده گروه در گزینه روش تایید اعضا کدام گزینه را انتخاب نماید:

۲-۱: اگر سرگروه در فیلد روش تایید اعضای جدید گزینه "**توسط اعضای پذیرفته شده**" را انتخاب نماید لازم است عضو جدید پس از ثبت شماره دانشجویی خود از قسمت " **وضعیت پذیرش**" گزینه خیر را به بله تبدیل نماید.

۲-۲: اگر سرگروه در فیلد روش تایید اعضای جدید گزینه" **توسط خود سرگروه**" را انتخاب نماید لازم است سرگروه پس از وارد شدن به سامانه گلستان از منو دانشجویی **ب** خوابگاه **ب** درخواست گروهی خوابگاه در سمت چپ و بالای صفحه" *پذیرش اعضا*" در قسمت " **وضعیت پذیرش**" می بایست گزینه خیر را به بله تبدیل نمایید.

**۳\_ پیشنهاد خوابگاه و اتاق توسط سرگروه از مسیر زیر:** 

پس از ثبت پذیرش خود توسط هر یک از اعضا مرحله قبل فقط سرگروه با پسورد خود از مسیر:

دانشجویی ←خوابگاه ← درخواست گروهی خوابگاه ← انتخاب "*تعریف اولویت ها*" (بالای صفحه سمت چپ)← ایجاد اولویت جدید ← شماره خوابگاه → و شماره اتاق با کلیک ؟ انتخاب و ← ایجاد

### ب\_ مراحل و مسیرهای درخواست انفرادی اتاق از طریق سامانه گلستان:

دانشجویانی که تمایل به انتخاب انفرادی خوابگاه دارند لازم است با نام کاربری خود وارد سامانه گلستان شده و از مسیر دانشجویی ے خوابگاه ب درخواست اتاق توسط دانشجو ب مجموعه خوابگاه "عدم انتخاب اتاق" مورد نظر را به انتخاب تبدیل کنند ب اتاق ثبت شده در بالای صفحه قسمت اتاق انتخاب شده قابل رویت می باشد.

سپس، در زمان تعیین شده، اداره خوابگاهها گروههای تک نفره را ادغام کرده و اتاق به آنها اختصاص داده می شود.(این پروسه به دانشجویان این امکان را میدهد که حتی بدون گروه کامل هم بتوانند درخواست خوابگاه خود را انجام دهند و در نهایت در اتاقهایی که بهطور موقت اختصاص داده شده، قرار گیرند).

## تذكرات مهم:

- با توجه به اینکه هر گروه که سریعتر اقدام به طی مراحل فوق نماید در اولویت انتخاب اتاق می باشند، لذا از کلیه دانشجویان درخواست می شود در اولین فرصت نسبت به طی مراحل مذکور اقدام نمایند. بخصوص سرگروه در اولین فرصت پس از ثبت گروه و پذیرش اعضا( بند ۱) به اعضا جهت ثبت عضویت خود( بند ۲) اطلاع و اعضا پس از ثبت عضویت به سرگروه اعلام تا نسبت به ثبت اولویت خوابگاه و اتاق پیشنهادی اقدام نماید.
- در صورتیکه تعداد اعضای گروه کمتر از ظرفیت اتاق درخواست شده باشد(به دلیل عدم تایید یا وضعیت پذیرش)،
  امکان تخصیص اتاق وجود ندارد و لازم است در اسرع وقت، تعداد اعضای گروه با تعداد ظرفیت اتاق های موجود
  درخواست شده یکسان شود.
  مثال: چنانچه ظرفیت اتاق درخواستی شما ۶ نفره باشد اما اتاق های ۶ نفره تکمیل شده باشند و اتاق ۸نفره موجود باشد، لازم است

میان. چنانچه طرعیت ایاقی در طواهندی شمه ۲ نفره باشه ای می ۲ نفره اضافه نمایید؛ سپس در خواست اتاق مورد نظر را ثبت کنید. ظرفیت اتاق در خواستی را به ۸ نفره تغییر داده و ۲ عضو به اعضای گروه اضافه نمایید؛ سپس در خواست اتاق مورد نظر را ثبت کنید.

- درصورتیکه گروه تشکیل شود ولی به دلایل مختلف اتاقی تعیین نگردد، امکان منحل شدن گروه و پخش شدن
  افراد در سایر گروهها وجود دارد.
- انتخاب خوابگاه توسط دانشجویان به صورت پیشنهادی بوده و لذا انتخاب نهایی بر اساس ظرفیت ها و محدودیت ها به صورت مکانیزه توسط سامانه و اداره خوابگاه ها انجام می گیرد. (انتخاب اولیه اتاق توسط دانشجویان به منزله قطعی بودن اتاق درخواستی نیست)
- خوابگاه و اتاق های اختصاص یافته به هر یک از مقاطع تحصیلی در سامانه تعریف شده است لذا صرفا از بین
  اتاقهای تعیین شده ای که سامانه اجازه می دهد، اتاق مورد نظر را انتخاب نمایید.
- ثبت درخواست خوابگاه به منزله الزام دانشجو به پرداخت هزینه اسکان برای یک ترم به صورت کامل می باشد و در صورت انصراف از بدهی های دانشجو حذف نخواهد شد. موارد استثنا با ارائه مستندات در کمیته خوابگاه ها قابل بررسی خواهد بود.
- دانشجو مطابق برنامه کلاسی ملزم به اسکان در خوابگاه می باشد. در صورت عدم حضور، خوابگاه حذف و هزینه
  اسکان نیمسال مربوطه در بدهی ها ثبت می گردد.
- در تشکیل گروه، افرادی که دارای محدودیت (منع خوابگاه) می باشند با مراجعه به اداره خوابگاه ها، پیگیر محدودیت خوابگاهی خود شوند در غیر اینصورت از گروه حذف و افراد متقاضی سنوات مجاز جایگزین خواهند شد.
- در تشکیل گروه از افراد بومی (دانشجویانی که محل سکونت آنها کمتر از ۱۰۰ کیلومتر از سمنان باشد) استفاده نشوند در صورت مشاهده، به گروه تشکیل شده اتاق واگذار نشده و گروه در سامانه نرم افزاری حذف خواهد شد.
- دانشجویانی که درخواست خوابگاه خود را ثبت نکنند به منزله ی عدم نیاز به اسکان در سراهای دانشجویی بوده و لذا امکان ثبت درخواست خوابگاه در آینده برای آنها فراهم نمی باشد.
- در صورتیکه تعداد عضوهای گروه به حد نصاب نرسیده باشد لازم است دانشجویان ثبت نام مقدماتی را انجام داده و در گروههای ناقص قرار گیرند. سپس در زمان مقرر اداره خوابگاهها گروههای ناقص را ادغام کرده و اتاق به آنها اختصاص داده می شود.

# مهلت ثبت درخواست:

پ\_ مهلت ثبت **در خواست گروهی خوابگاه و تعیین هم اتاقی** طبق زمان بندی ذیل می باشد:

\*دانشجویان دکتری تخصصی ورودی ۴۰۱ به بعد: ۲۴ /۲۰ /۱۴۰۴ الی ۲۷ / ۲۰ /۱۴۰۴ ( کلیه دانشکده ها)

\*دانشجویان کارشناسی ارشد ورودی ۱۴۰۳ : ۱۴۰۴/۰۲/۲۷ الی ۱۴۰۴/۰۲/۳۰ (کلیه دانشکده ها)

«دانشجویان <mark>دکتری عمومی ورودی ۹۹ به بعد، دانشجویان کارشناسی پردیس فرزانگان ورودی ۴۰۱ به بعد و دانشجویان کارشناسی</mark> دانشکده هنر ورودی ۴۰۱ به بعد: ۲۷ /۱۴۰۴/۰۲ الی ۲۰ /۱۴۰۴/۰۲

\*دانشجویان کاردانی، کارشناسی ناپیوسته ۴۰۳ و کارشناسی بهمن ورودی ۴۰۰ و کارشناسی ورودی۴۰۱ به بعد:

۱۴۰۴/۰۲/۳۱ الی ۱۴۰۴/۰۳/۰۳ (کلیه دانشکده ها)

ج\_مهلت ثبت در خواست انفرادی خوابگاه طبق زمان بندی ذیل می باشد:

\* دانشجویان تمامی مقاطع کارشناسی و دکتری تخصصی ورودی ۴۰۱ به بعد، ارشد و کاردانی ورودی ۱۴۰۳ و دکتری عمومی دامپزشکی ورودی ۹۹ به بعد ۱۴۰۴/۰۳/۰۵ الی ۱۴۰۴/۰۳/۰۶

د- مهلت ثبت <mark>در خواست انفرادی خوابگاه برای دانشجویان شاهد و ایثار گر</mark>طبق زمان بندی ذیل می باشد: \*دانشجویان شاهد و ایثارگر(جانباز بالای ۲۵ درصد) سنوات مجاز ۱۴۰۴/۰۳/۰۷ الی ۱۴۰۴/۰۳/۰۸ (کلیه مقاطع، کلیه دانشکده ها)

▪ ساعت شروع ثبت در خواست و گروه بندی <u>۹ صبح</u> اولین روز و پایان مهلت گروه بندی در هر بازه زمانی ساعت <u>۲۴</u> روز پایانی می باشد.

\*در صورت داشتن هر گونه مشکل در روند ثبت نام، سرگروه به اداره خوابگاه ها در مهلت مقرر مراجعه نماید.

مديريت امور دانشجويي

14+4/+7/74